## ●"利用者"電子証明書の取得

あらかじめ、管理者画面で利用者の電子証明書発行作業が完了していることを 確認してください。

 東邦銀行のホームページから、◎法人のお客さま【たすかる君-WEBログオン】を クリックします。

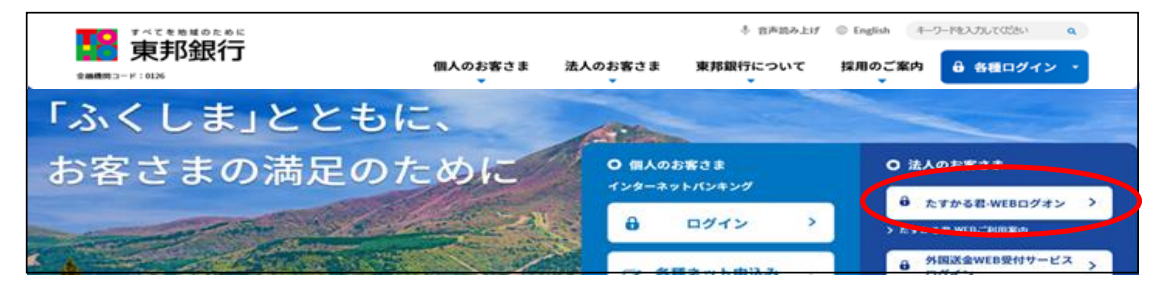

または、【法人のお客さま】 ⇒ 【法人インターネットバンキングサービス 東邦たすかる君-WEB】をクリックします。

|                                                                                                    | 個人のお客さま 法人の                                                                    | のお客さま 東邦               | * 音声読み上げ © Eng<br>銀行について 採用の | ish 年-ワードを入力し<br>のご案内 🔒 祭                                                                       | ではきい q<br>ログイン ・            |
|----------------------------------------------------------------------------------------------------|--------------------------------------------------------------------------------|------------------------|------------------------------|-------------------------------------------------------------------------------------------------|-----------------------------|
|                                                                                                    | 個人のお客さま                                                                        | 法のお客さま                 | ↓ 古声助み上げ<br>東邦銀行について         | © Inglish (4-7)<br>採用のご案内                                                                       | -Pexカルではさい q<br>-B 各種ログイン ・ |
| <ul> <li>&gt; さしゃかるこよ・ファイ</li> <li>(回) 法人インターネットバンキングサービス<br/>実際たすかる君-WEB</li> <li>(1) 貸会調通</li> </ul> | <ul> <li>&gt; 利用者ログオン (1)</li> <li>2回半 オン (第<br/>)</li> <li>管理者ログオン</li> </ul> | (D・暗証量号方式)<br>(子証明書方式) |                              | <ul> <li>&gt; 法請・ATM</li> <li>&gt; 手数料一覧</li> <li>&gt; 金利・為特相電</li> <li>&gt; マーケット情報</li> </ul> | ×                           |

②【電子証明書(利用者用)の取得はこちら】をクリックします。

| 法人インダーネットハンキングサービス「たう    | <sup>-</sup> かる君-WEB」                                              |
|--------------------------|--------------------------------------------------------------------|
|                          | ○ 法人のお客さま                                                          |
| 「 「 電子証明書 (利用者用) の取得はこちら | <ul> <li>         ・ 利用者ログオン &gt;         ⅠD・暗証番号方式     </li> </ul> |
| オフィスにいながら 窓口より 専用ソフト不要!  | <ul> <li>→ 利用者ログオン &gt;</li> <li>☆ 電子証明書方式</li> </ul>              |
| 振込等お取引! 振込手数料がおトク!       | G 憲子証明書 (利用有用) の取得はこちら<br>・<br>・<br>・<br>管理者ログオン<br>・<br>・         |

③ "利用者電子証明書取得"画面が表示されます。 契約法人ID・利用者ID・利用者暗証番号を入力後、【取得】ボタンをクリックします。

| 利用者電子証明                        | ]書取得                                        |            | CIBMU921                                    |
|--------------------------------|---------------------------------------------|------------|---------------------------------------------|
| 利用者の電子証明書を取得し<br>契約法人ID、利用者ID、 | ∪ます。<br>利用者暗証番号を入力して、「取得」ボタンを<br>           | 押してください。   | ・ <mark>契約法人ID</mark> :「たすかる君-WEBの契約        |
| 契約法人 I D                       | 必須 1234567890                               | 半角英数字30桁以内 | 法人IDなどのご通知について」(ハガキ)に                       |
| 利用者ID                          | 必須 houjin001                                | 半角英数字30桁以内 | 記載されている「U竹の番号                               |
| 利用者暗証番号                        | <ul> <li>ジ須</li> <li>ソフトウェアキ トード</li> </ul> | 半角英数字4~12桁 | • <b>利用者ID</b> : 管理者が"利用者情報登録<br>画面"で登録したID |
| クリア 閉じる                        |                                             | 取得 🔸       | •利用者暗証番号:管理者が"利用者情報<br>登録画面"で登録した暗証番号       |

## ④ "電子証明書取得実行"画面が表示されます。【ダウンロード】をクリックします。

| 電子証明書取得実行                                                                                                    | CIBRA001    |
|----------------------------------------------------------------------------------------------------|-------------|
| 電子証明書の取得を開始します。                                                                                                    |             |
|                                                                                                    |             |
| 【Step 1】専用アプリケーションのダウンロード                                                                                                    |             |
| 証明書の取得には専用アプリケーションのダウンロードが必要となります。<br>「ダウンロード」ボタンを押して専用アプリケーションをダウンロードしてください。<br>ダウンロード時に警告が表示される場合がありますが、そのままファイルを保存してください。  | <b>н-</b> К |
| 【Step 2】専用アプリケーションの起動                                                                                                    |             |
| ダウンロードした専用アプリケーション(RaCpiClientTool.exe)を起動してください。                                                                             |             |
| (補足1)専用アプリケーションは、ブラウザの設定を変更されていなければ、「ダウンロード」フォルダに保存されています。<br>(補足2)Windows 8.1をご利用の場合、専用アプリケーションを右クリックして「管理者として実行」を選択して起動してくれ | ೆ さい。       |
| 【Step 3】証明書の取得開始                                                                                                    |             |
| 専用アプリケーション(RaCpiClientTool.exe)が起動されていることを確認して、「実行」ボタンを押してください。<br>アプリケーションのダウンロードまたは実行ができない場合は、 <u>こちら</u> の画面から取得をお願いします。   |             |
| キャンセル 実行 >                                                                                                    |             |

#### ・Edgeの場合/GoogleChromeの場合① (画面右上に表示されます)

| ダウンロード                         | Ď      | Q   |            | $\Rightarrow$ |
|--------------------------------|--------|-----|------------|---------------|
| RaCpiClientTool.exe<br>ファイルを開く |        |     |            |               |
| もっと見る                          | ァイルを開く | (]を | <u>クリッ</u> | <u>12</u>     |

・<u>GoogleChromeの場合②</u>(画面右上に表示されます)

|--|

## エクスプローラーから開く場合

| 🚽 ダウンロード                                           |     |                 |          |                |         |       |        |             | - |
|----------------------------------------------------|-----|-----------------|----------|----------------|---------|-------|--------|-------------|---|
| + 新規作成 ~                                           | %   | 0 6             | E) E     | ☆ 前 11 並べ替え ~  |         |       |        |             |   |
| $\leftarrow$ $\rightarrow$ $\checkmark$ $\uparrow$ | ₹   | > PC > ダウンロ−ド   |          |                |         | ~     | C >    | ○ ダウンロードの検索 |   |
| 、 、 、 、 、 、 、 、 、 、 、 、 、 、 、 、 、 、 、              | 1   | 名前              | (I       | 【ダウンロード】フ      | ォルダ内の   | のファイル | をダブ    | ルクリック       |   |
| デスクトップ 🖈                                           | · . | > 今日 (1)        | <u> </u> |                |         |       |        |             | / |
| ↓ ダウンロード メ                                         |     | 🧭 RaCpiClientTo | ol.exe   | 2022/09/29 16: | 13 アプリケ | ーション  | 342 KB |             |   |

#### ④-1 "RAカスタムプラグイン クライアントツール" 画面が表示されます。 【実行】ボタンをクリックします。

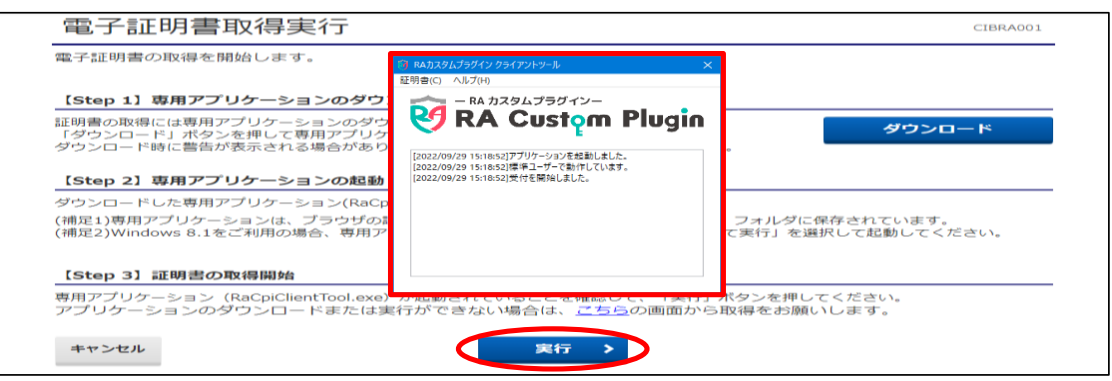

# ④-2 "電子証明書取得完了" 画面が表示されます。【閉じる】ボタンをクリックします。

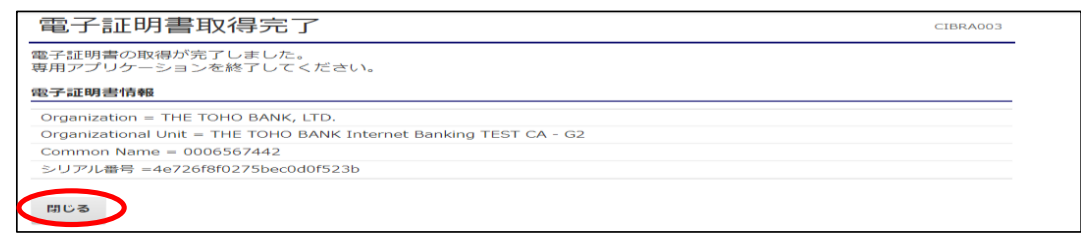

⑤ 終了確認画面が表示されます。

【OK】をクリックします。

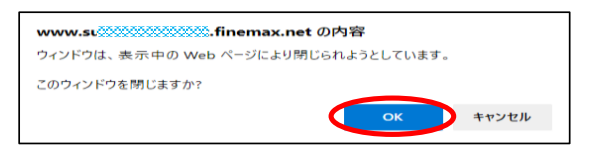

⑥ "たすかる君WEB"画面および"RAカスタムプラグイン クライアントツール"画面が表示されます。右上【×】ボタンをクリックし、画面を閉じます。

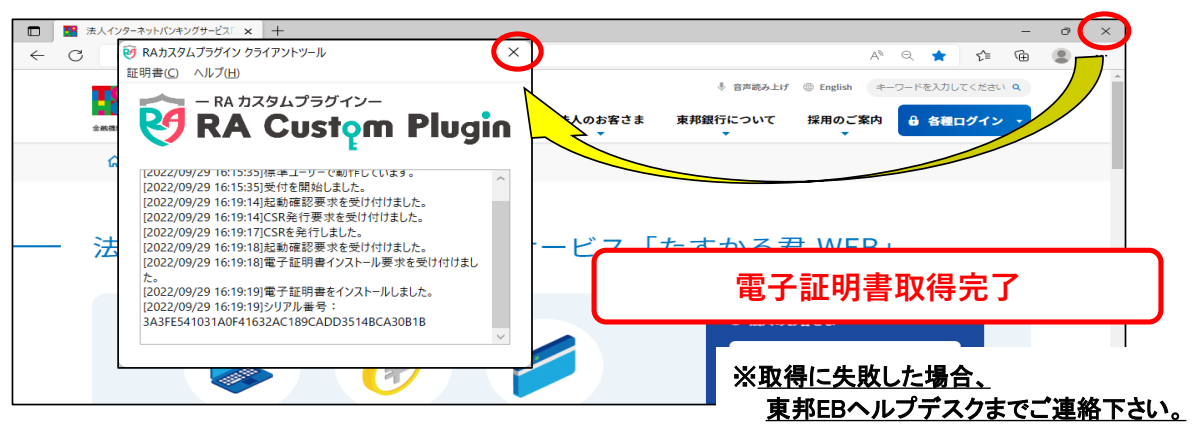

# 《しばらく待ってもRAカスタムプラグインクライアントツール画面が表示されない場合》

## ④ "電子証明書取得実行"画面が表示されます。【こちら】をクリックします。

| 【Step 1】専用アプリケー                                    | ションのダウンロード                                                |                                               |                 |          |
|----------------------------------------------------|-----------------------------------------------------------|-----------------------------------------------|-----------------|----------|
| 証明書の取得には専用アプリケ<br>「ダウンロード」ボタンを押し<br>ダウンロード時に誉告が表示さ | ーションのダウンロードが必<br>て専用アプリケーションをダ<br>れる場合がありますが、その           | 要となります。<br>ウンロードしてください。<br>ままファイルを保存してくた      | <u>ಕೆಕು,</u>    | ダウンロード   |
| 【Step 2】専用アプリケー                                    | ションの起動                                                    | いたをおまた、アイポート・                                 |                 |          |
| (補足1)専用アプリケーション(<br>(補足2)Windows 8.1をご利用(          | - ション(Racpicient100).e<br>は、ブラウザの設定を変更され<br>の場合、専用アプリケーショ | なりを起動してくたさい。<br>れていなければ、「ダウンI<br>ンを右クリックして「管理 | ま、 <u>こちら</u> の | 直してください。 |
| 【Step 3】証明書の取得關                                    | 始                                                         |                                               | 7               |          |
| 専用アプリケーション(RaCpic                                  | ClientTool.exe)が起動され                                      | ていることを確認して、「                                  | 行」ボタンを押してく      | たさい。     |
| アノリテーションのタリンロ                                      | コートまたは美行ができな                                              |                                               | 方、ら取得をお願いし      |          |

- ④-1 "電子証明書取得実行"画面が 表示されます。
   【実行】ボタンをクリックします。
   エンセル
   電子証明書取得実行
   電子証明書取得実行
   電子証明書取得実行
   電子証明書取得実行
   モンセル
- ④-2 "電子証明書取得完了" 画面が表示されます。【ダウンロード】ボタンをクリックします。

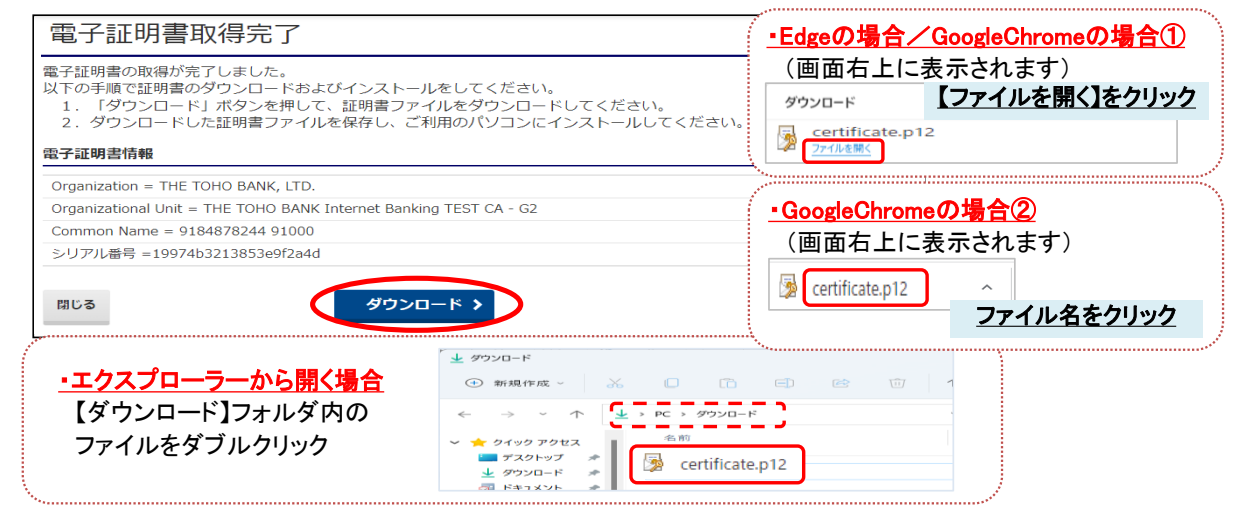

#### ④-3 "証明書のインポートウィザード"画面が表示されます。 初期表示のまま【次へ】を4回クリックします。 家 紅島寺のインボートウィザード ジャ ジョートウィザード インボートする証明書ファイル 証明書のインポートウィザードの開始 インボートするファイルを指定してください このウィザードでは、証明書、証明書信頼リスト、および証明書失効リストをディスクから証明書ストアにコピー 季爾(<u>B</u>).... 証明地閣によって発行された証明書は、ユーザー ID を確認し、データを保護したり、またはセキュリティで保護 されたネットワーク接続を提供するための情報を含んています。証明書カトアは、証明書が保留されるシステ 主意:次の形式を使うと1つのファイルに複数の証明書を保留できます: Personal Information Exchange- PKCS #12 (.PFX.P Cryptographic Message Syntax Standard- P Microsoft シリアル化された証明書ストア (.SST) rd- PKCS #7 証明書 (.P7B) 保存場所 現在のユーザー(C) ○ ローカル コンピューター(L) 続行するには、[次へ]をクリックしてください。 次へ(N) キャンセル 次へ(N) キャンセル ₩ 証明書のインポートウィザート ₩ 証明書のインボートウィザー 程者\*ーの保護 セキュリティを維持するために、秘密キーはパスワードで保護されています 証明書スト 証明書ストアは、証明書が保管されるシステム上の領域です 秘密キーのパスワードを入力してください。 rs に証明書ストアを自動的に選択させるか、証明書の場所を指定することができます。 バスワード(P): ●証明書の種類に萎づいて、自動的に証明書ストアを選択する(U) ○ 証明書をすべて次のストアに配置する(P) () パスワードの表示()) ●照(B)---インボート オブション(1) □ 秘密キーの保護を強力にする(E) このオブションを有効にすると、秘密キーがアプリケーションで使われるたびに確認を求められます。 このキーをエクスポート可能にする(M) キーのバックアップやトランスポートを可能にします。 (二) 仮想化ベースのセキュリティを使用して秘密キーを保護する(エクスポート不可)(P) ■ すべての結構プロパティを含める(Δ) 次へ(N) キャンセル 次へ(N) キャンセル ④-4 "証明書のインポートウィザードの完了"画面が表示されます。 【完了】をクリックし、【OK】をクリックします。 ← 参証明書のインボートゥィザード 証明書のインポートウィザードの完了 証明書のインポート ウィザード $\times$ [完了] をクリックすると、証明書がインポートされます。 指定されました。 <u> 証明会ストア</u> pry pry 正しくインポートされました。 完了(E) キャンセル ⑤"電子証明書取得完了"画面が表示されます。 【閉じる】ボタンをクリック後、【OK】をクリックします。 電子証明書取得完了 CIBRA003 電子証明書の取得が完了しました。 以下の手順で証明書のダウンロードおよびインストールをしてください。 1. 「ダウンロード」ボタンを押して、証明書ファイルをダウンロードしてください。 2. ダウンロードした証明書ファイルを保存し、ご利用のパソコンにインストールしてください。 電子証明書情報 www.su 0000000.finemax.net の内容 Organization = THE TOHO BANK, LTD. ウィンドウは、表示中の Web ページにより閉じられようとしています。 Organizational Unit = THE TOHO BANK Internet Banking TEST CA - G2 このウィンドウを閉じますか? Common Name = 9184878244 91000 シリアル番号 =19974b3213853e9f2a4d ок キャンセル 閉じる ダウンロード 🗲 "たすかる君WEB"画面は、右上【×】ボタンをクリックし、閉じます。 **(6**) ※ <u>取得に失敗した場合、東邦EBヘルプデスクまでご連絡下さい。</u> ← C 5\_≡ ħ \* 12 東邦銀行 個人のお客さま 法人のお客さま 東邦銀行について 採用のご案内 🔒 各種ログイン 法人インターネットバンキングサービス「たすかる君-WEB」 電子証明書取得完了